## TÁJÉKOZTATÓ A CCN V0.63 VERZIÓHOZ

### Változások a V0.62 verzió kiadása után

#### Általános információk

1. A Főmenühöz közvetlenül tartozó új gyűjtő menü a Vezetői információs rendszer.

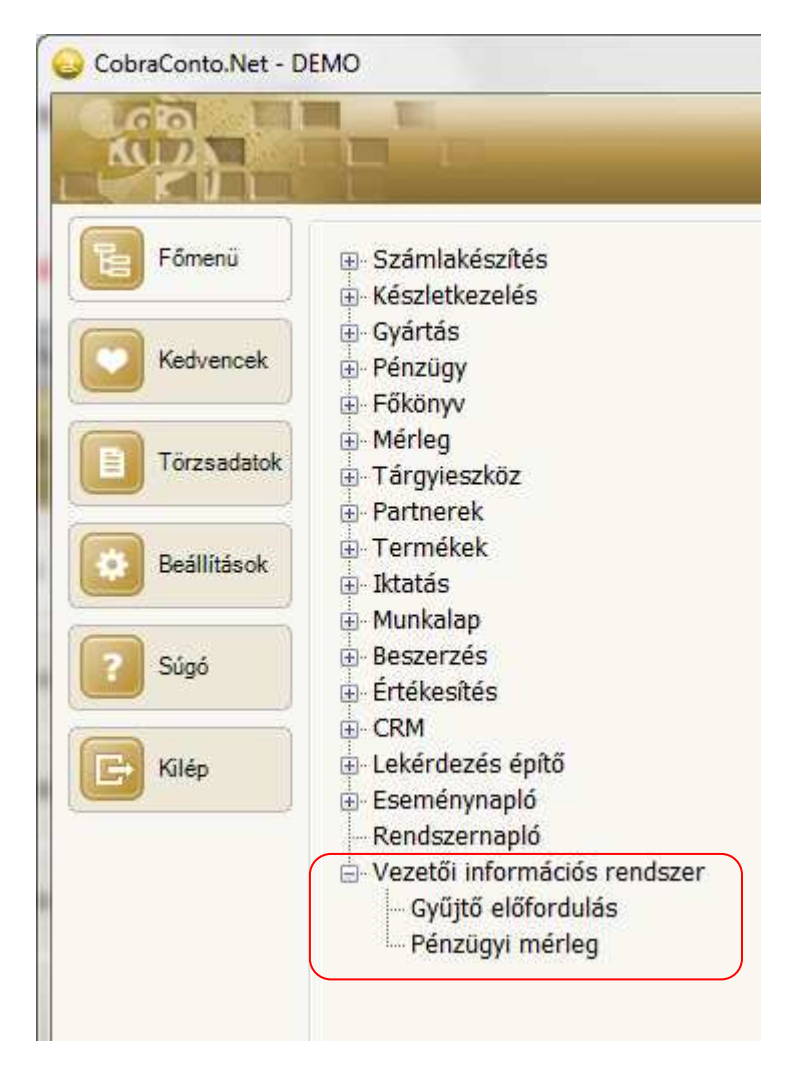

A vezetői információs rendszerhez tartozó menüpontokhoz a hozzáférés funkciótér jogosultsággal van biztosítva.

A **Vezetői információs rendszer** gyűjtőmenühöz jelenleg csak két menü tartozik a **Gyűjtő előfordulás** menüpont, és a **Pénzügy** fejezet alól áthelyezett **Pénzügyi mérleg** menüpont.

A Pénzügyi mérleg menüpont alapján nyerhető információ változatlan.

A **Gyűjtő előfordulás** menüpont hatására megnyíló ablakba kiválasztott gyűjtőhöz lekérhető a CCN rendszerében rögzített minden kapcsolat, és kigyűjthető a CCN vállalatirányítási rendszerben a törzsadatok és gazdasági események rögzítése során a gyűjtőhöz rendelt értékadatok.

A menüpont hatására megnyíló ablak paraméterezése és a lehetséges lekérdezések.

| Gyűjtők           | Kiválasztott gy | űjtő            |             |              |                |                    |          |             |          |                 |      |
|-------------------|-----------------|-----------------|-------------|--------------|----------------|--------------------|----------|-------------|----------|-----------------|------|
| Megnevezés 🔺      | TESZT           |                 |             |              |                |                    |          |             |          |                 |      |
| Terra Kft         | Számlakészítő   | Raktármozgás    | Pénzügy     | Munkalap     | Beszerzés Érte | ékesítés Csatolmán | Főkönyv  | Termék Táro | vieszköz | Esemény Feladat | ]    |
| TESZI             | Bizonylatszán   | n Kiállítva     | Vevő        | neve         | Tétel megn.    |                    | %        | Összeg      | Deviza   | Kategória       | B    |
|                   | EU-5/2014       | 2014.05.0       | 9. CHF v    | evő 2        | EUR beszerz.   | termék USD nyilván | . 100,00 | 42,33       | CHF      | Alkalmi gyűjtők |      |
|                   | BB-7/2014       | 2014.05.0       | 8. Auto M   | lanageme     | ddddd          |                    | 100,00   | 12 000,00   | HUF      | Alkalmi gyűjtők |      |
|                   | EU-2/2014       | 2014.05.0       | 8. CHF v    | evő 1        | Baumit mono i  | nozaik             | 100,00   | 902,00      | CHF      | Alkalmi gyűjtők |      |
|                   | EU-2/2014       | 2014.05.0       | 8. CHF v    | evő 1        | Gréti padlólap |                    | 100,00   | 410,00      | CHF      | Alkalmi gyűjtők |      |
|                   | BB-6/2014       | 2014.05.0       | 7. Terra    | Kft          | 0.33 EVIAN P   | ET ásványviz       | 100,00   | 690,00      | USD      | Alkalmi gyűjtők |      |
|                   | Ér-8/2014       | 2014.04.1       | .5. Error H | (ft CCW-ből  | Alapanyag 1    |                    | 100,00   | 300,00      | HUF      | Alkalmi gyűjtők |      |
|                   | Ér-7/2014       | 2014.02.2       | 3. Nagy I   | Ferenc       | 0.33 EVIAN P   | ET ásványviz       | 100,00   | 196,00      | HUF      | Alkalmi gyűjtők |      |
|                   | BT-10/2014      | 2014.02.2       | 1. Alfa C   | omputer Kft. | Alapanyag 1    |                    | 100,00   | 6 000,00    | HUF      | Alkalmi gyűjtők |      |
| \$g               | 🔒 Megnyitá      | s 💌 🌆 Frissíte  | és          |              |                |                    |          |             |          | Sorok száma     | : 1  |
| Gyűjtő kategória: | Időszak:        |                 |             |              | Kat            | egória:            |          | Össze       | sen      | Dev             | viza |
| Alkalmi gyűjtők 🔹 | Számla kelte    | •               |             |              |                |                    | 12.50    |             |          | 1 354,33 CHF    |      |
| Gyűjtő:           | Gyűjtés típus   | a:              |             | Partne       | er:            |                    |          |             |          | 24 648,00 HUF   | 6    |
| Kezdődik 👻 T      | 🗇 Fej gyűjtő    | ő 🧿 Tétel gyűjt | tõ 🔘 Öss:   | zes Kezdő    | idik 🔻         |                    |          | -           |          | 690.00 USD      | 12   |

A fenti minta lekérdezésben a **Gyűjtők** oldalon az **Alkalmi gyűjtők Gyűjtő kategória** és **Gyűjtő Kezdődik** "T"-vel szűrőbeállítást alkalmazva, a **Frissítés** ( ) hatására az ablakban megjeleníti a program a "T"-vel kezdődő alkalmi gyűjtőket. Kiválasztva a megjelenített gyűjtők közül, a **TESZT** megnevezésűt, az <u>egér dupla kattintásának hatására</u> az ablak **Kiválasztott gyűjtő** oldalán megjeleníti a kiválasztott gyűjtőt, és a program elvégzi a jobboldali ablakrészben beállított szűrés szerinti kigyűjtést.

A **Kiválasztott gyűjtő** oldalon a regiszterfülekhez (**Számlakészítő, Raktármozgás, Pénzügy**, .. stb.) más-más szerkezeti felépítések és szűrési lehetőségek tartoznak, annak megfelelően, hogy az adott regiszterfül megnevezése milyen adatteret határoz meg.

A több különböző szerkezetű adatteret is tartalmazó lapok alábontásra kerültek a laphoz tartozó további regiszterfülekkel.

A beállítható szűrési feltételek ahhoz igazodva jelennek meg a különböző lapokon, amilyen lehet a gyűjtő kapcsolata a megnyitott laphoz tartozó adattérrel.

Ha az adattérben a gyűjtőhöz összeg adat hozzárendelés történhet, ott az ablak alján, jobboldalon, devizanemenként összegezve megjelennek a program által kigyűjtött értékek.

2. Az Egységár megadási és megjelenítési lehetőség bővült 4 tizedesről 6 tizedesre.

A **Beszerzés**, **Készletkezelés** és **Értékesítés** területén az **Egységár** megadás és megjelenítés 4 tizedesről 6 tizedesre változott. Ha adatbevitel során 6 tizedesnél több tizedeses számmal történik az egységár megadása, akkor a program azt az adatot 6 tizedesre kerekítve tárolja el. A változáshoz igazodva a Termék/Lekérdezések/Árlista menüpont hatására megnyíló ablakba a program a termékenkénti árakat 6 tizedes pontossággal jeleníti meg.

3. Bővült a **Beállítások/Működés/Kezelés** menüpont hatására megnyíló **Kezelési beállítások** ablak az **Alapértelmezett szűrőtípus** beállításának lehetőségével.

| eze <mark>l</mark> ési beállítások | X                    |
|------------------------------------|----------------------|
|                                    |                      |
| Aktív adatmező háttérs:            | zíne:                |
| Adatrács sormagassága:             | 22 🌲                 |
| Hangjelzés üzenet megjele          | nésekor              |
| III Hiba                           | 📝 Információ         |
| V Figyelmeztetés                   | 🚺 Kérdés             |
| Érvénytelen / hibás adat e         | setén                |
| 📄 Hiba jelzése buborék-üz          | enetben              |
| Hangjelzés                         |                      |
| Alapértelmezett szűrőtípus:        | Tartalmazza          |
| <u></u>                            | Kezdődik<br>Pontosan |
| • Alaphelyzet                      | Végződik             |
|                                    | artamazza            |

Eddig a kereső ablakokban a szöveges szűrési mezőkhöz, ahol szöveg szerinti szűrésre van lehetőség, a mezőbe beírt szöveghez a kiválasztható szűrőtípusok közül alapértelmezettként mindig a "Tartalmazza" beállítás jelent meg.

Az új lehetőséggel biztosítható, ha adott kereső ablakban egyedi módon nem történt más beállítás, akkor a **Kezelési beállítások** ablakban beállítható, hogy a négy szűrőtípus közül mi legyen a kereső ablakok mindegyikében az alapértelmezett.

4. Új lehetőség a kereső és lekérdező ablakokban a sűrűn előforduló szűrési feltételek, valamint a beállított ablakméret mentése és rögzítése.

A jelen verzióval kezdődően az átállított ablakméret rögzítése minden olyan ablakra bevezetésre került, ahol a méret átállítására szükség lehet.

A különböző szűrő beállítások más-más néven történő elmentése fokozatosan fog bekövetkezni. Első lépésként a **Készletkezelés**ben történik a bevezetése.

Ha megnyitott ablak jobb-felső sarkában az **Adatváltozás naplót** jelentő **1** fölött látható a CCN rendszerben több helyen alkalmazott **Karbantartást** jelentő **1** fogaskerék jel, akkor az ablakban alkalmazható legalább az ablakméret beállítás mentése.

Ha rákattintva a fogaskerék jelre, a **Méret** feliraton kívül a **Beállítások** is választható, akkor az ablakban a szűrő beállítások mentésére is lehetőség van.

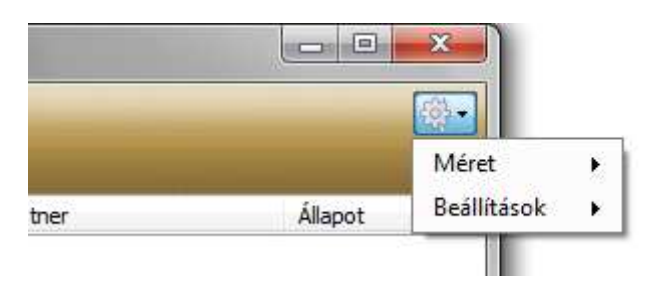

Ablakméret beállítás:

A Méret feliratra kattintva megnyílik az ablakméret beállításhoz tartozó két funkció.

|                              | Méret                                                                                                    | • | A jelenlegi érték megjegyzése |
|------------------------------|----------------------------------------------------------------------------------------------------|---|-------------------------------|
| Állapot                      | Beállítások                                                                                                    | • | Gyári érték visszaállítása    |
| ET MALERIA AND A CANADA DADA | the second second second second second second second second second second second second second second second se | _ |                               |

A **Jelenlegi érték megjegyzése** feliratra kattintva, a program megjegyzi az ablak beállított méretét, és újbóli indítás alkalmával a rögzített mérettel nyitja az ablakot a program.

Az alapérték visszaállítása a Gyári érték visszaállítása feliratra kattintva történik.

Szűrési beállítások:

A **Beállítások** feliratra kattintva a szűrőbeállításokhoz tartozó funkciók és menüpontok válnak láthatóvá.

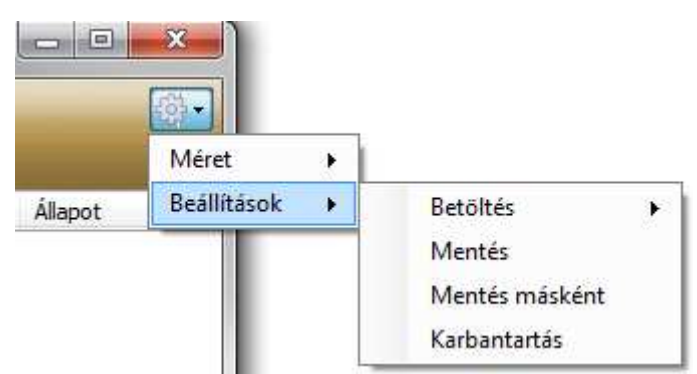

A **Betöltés** feliratra helyezve a kijelölést megjelennek a betölthető beállítások, amelyek közül rákattintással lehet választani.

|         | X             |                |          |
|---------|---------------|----------------|----------|
|         | Méret +       | <u> </u>       |          |
| Állapot | Beállítások 🔶 | Betöltés 🕨     | Szűrés 1 |
|         |               | Mentés         | Szűrés 2 |
|         |               | Mentés másként | Szűrés 3 |
|         |               | Karbantartás   |          |

A Mentés és a Mentés másként funkciók működése értelemszerű.

A **Karbantartás** menüpont hatására megnyíló ablakban lehet a mentett szűrőbeállításokból törölni, megnevezésüket módosítani, kiválasztott szűrőbeállítást alapértelmezetté tenni, és alapértelmezettséget megszüntetni.

A A Field a A Field a A Field a A Field a A Field a A Field a A Field a A Field a A Field a A Field a A Field a A Field a A Field a A Field a A Field a A Field a A Field A Field A Fi

| állí | tások      | ×   |  |
|------|------------|-----|--|
|      | Megnevezés | 🔺 A |  |
| •    | Szűrés 1   | V   |  |
|      | Szűrés 2   |     |  |
|      | Szűrés 3   | 127 |  |

#### Alapadatok - Törzsadatok

- 1. Változott az **Adóévek** ablakban a rögzített adóévek megjelenítési sorrendje. A rendezettség a **Név** alapján történik az előbbi verzióktól eltérő módon csökkenő sorrendben.
- A Törzsadatok/Adóévet rögzítve, (új létrehozása vagy módosítása) a program csak akkor hajtja végre a rögzítést, ha az Adóév mezőbe megadott Évszám a Kezdő- és Záró dátumok évszámai közé esik.
- 3. Céghez tartozó új bizonylatjellemző törzsadat felvételezésére és paraméterezésére nyílik lehetőség a **Törzsadatok/Cég/Jellemzők** menüpont hatására megnyíló ablakban.

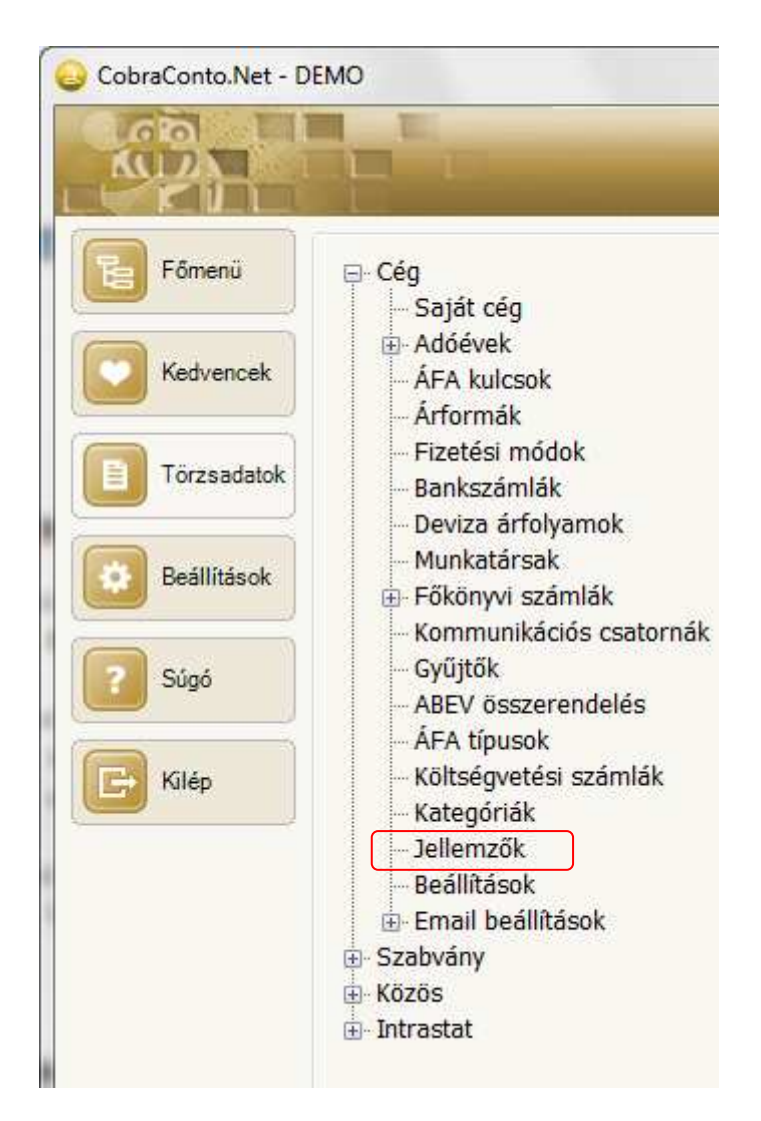

A törzsadatként rögzített bizonylatjellemző törzs segítségével a rendszerben kiállított bizonylatokhoz lehet szabványos módon információkat kapcsolni.

Új bizonylatjellemző törzsadat felvételezése és paraméterezése a menüpont hatására megnyíló ablakból **Új adat** hatására megnyíló ablakban végezhető el.

|                       |               | -                | -           | -                                                      | -            |          |             | 340. |
|-----------------------|---------------|------------------|-------------|--------------------------------------------------------|--------------|----------|-------------|------|
|                       |               |                  |             |                                                        |              |          |             | 6    |
|                       |               |                  |             |                                                        |              |          |             | U    |
| Nev*:                 | Statuca       |                  | Webster 2   | a an a da an da an an an an an an an an an an an an an |              |          |             |      |
| Adatheviteli mód*:    | Beírác        |                  | Kotelezo mi | egadni a bizor                                         | folkinália a | oroorom* |             |      |
| naedélyezett bizovlat | tiousok köre* | NUMBER OF STREET |             | Trogzitesekor                                          | reikinaija a | program  |             |      |
| Bizonvlattípu         |               | Nyomatasi ne     | Auditorras  |                                                        |              | Á        | <u>si n</u> | в    |
| •*                    |               |                  |             |                                                        |              | I.       | 7           |      |
|                       |               |                  |             |                                                        |              |          |             |      |
|                       |               |                  |             |                                                        |              |          |             |      |
|                       |               |                  |             |                                                        |              |          |             |      |

Név: A Jellemző törzsadatként tárolt maximum 50 karakter hosszú neve.

Adattípus: A jellemzőhöz megadható értékadatok formátumára vonatkozik. Az adattípus Szöveg, Szám, Dátum és Logikai lehet, ami lenyitható menüből választható ki. Ott, ahol a jellemző szerinti értékadat megadása szükséges, a program az adatbázisban tárolásra kerülő érték mezőbe csak az Adattípus mezőbe megadott formátumban fogad el adatot.

| Név*:              | Jellemző törzsadat név (r | nax 50 CH hossz)                                |
|--------------------|---------------------------|-------------------------------------------------|
| Adattípus*:        | Szöveg 🗸 🗸                | Kötelező megadni a bizonylaton*                 |
| Adatbeviteli mód*: | Szöveg<br>Szám<br>Dátum   | Új bizonylat rögzítésekor felkínálja a program* |
|                    | Logikai                   |                                                 |

Adatbeviteli mód: Lenyitható menüből választható ki, hogy a jellemző értékadatainak megadási helyén (bizonylat kiállítása során) az értékadat megadása **Beírással, Legördülő mezőből** kiválasztva, vagy **Jelöléssel** történjen.

| Név*:              | Jellemző törzsadat név (max 50 CH hossz)            |                                                 |  |  |  |  |
|--------------------|-----------------------------------------------------|-------------------------------------------------|--|--|--|--|
| Adattípus*:        | Szöveg 👻                                            | Kötelező megadni a bizonylaton*                 |  |  |  |  |
| Adatbeviteli mód*: | Beírás<br>Beírás<br>Legördülő mező<br>Jelölőnégyzet | Új bizonylat rögzítésekor felkínálja a program* |  |  |  |  |

A beállítások során kellő figyelemmel kell lenni arra, hogy a beállítások összhangja biztosítva legyen.

Kötelező megadni a bizonylaton: Ha a jelölőnégyzet jelölt állapotban van, akkor az érintett bizonylat mindaddig nem rögzíthető véglegesen, amíg nincs megadva a bizonylat kiállítása során a jellemzőhöz érték adat. Ilyenkor a szükséges felirat és mezők automatikusan megjelennek a bizonylathoz a Jellemzők lapon.

Új bizonylat rögzítésekor felkínálja a program: Ha jelölve van a kötelező megadás (előbbi jelölő négyzet), akkor a program ezt a jelölőnégyzetet jelöltre állítja, így csak akkor van külön jelentősége, ha nem kötelező a megadása a bizonylathoz, de rögzítés előtt többségében meg kell adni. Jelölve a felajánlást, és nincs megadva a jellemzőhöz érték adat, akkor a program a rögzítést nem hajtja végre és jelzi a jellemző megadásának hiányát. Ha az aktuális bizonylathoz tényleg nem kell megadni a jellemző adatot, akkor rögzítésből visszalépve, a bizonylathoz tartozó Jellemző lapot megnyitva, a felajánlott jellemző megnevezés az üres értékmezővel törölhető, és ezután indítva rögzítést a program végrehajtja.

**Engedélyezett bizonylattípusok köre**: A **Bizonylattípus** megnevezés alatti sorokba legördülő menüből választhatók ki azok a bizonylattípusok, amelyekhez tartozzon, vagy tartozhat az aktuális jellemző.

| · |                      |   | _ |
|---|----------------------|---|---|
|   | Bizonylattípus       | Á | В |
| ÷ | Partner              | - | V |
|   | Partner              |   |   |
|   | Eseménynapló         |   |   |
|   | Ajánlat              |   |   |
|   | Bejövő rendelés      |   |   |
|   | Teljesítés           |   |   |
|   | Munkalap             |   |   |
|   | Számla               |   |   |
|   | Ütemezett számla     |   |   |
|   | Raktári mozgások     |   |   |
|   | Beszerzési igény     |   |   |
|   | Ajánlatkérés         |   |   |
|   | Beszerzési rendelés  |   |   |
|   | Beszerzés teljesítés |   |   |
|   | Kimenő számla        |   |   |
|   | Bejövő számla        |   |   |
|   | Pénztár              |   |   |
|   | Bank                 |   |   |
|   | Vegyes               |   |   |
|   | Kötelezettség        |   |   |
|   | Bekérő               |   |   |
|   | Tárgyi eszköz        |   |   |
|   | Mérleg               |   |   |

Bizonylattípust kiválasztva, a sorhoz tartozó **Á** (**Átadás bizonylatra**) és **B** (**Bizonylatra**) mezők felajánlódnak, mint jelöltek.

"Á"-hoz tartozó jelölőnégyzet jelöltsége határozza meg, hogy a bizonylathoz tartozó jellemző és megadott érték kerüljön továbbadásra a bizonylatból generált bizonylathoz is. Például egy teljesítésből generált számlához.

Természetesen ebben az esetben az átadó és fogadó bizonylatnak egyaránt szerepelni kell a jellemzőhöz felvett engedélyezett bizonylattípusok között.

"B"-hez tartozó jelölőnégyzet jelöltsége határozza meg, hogy a jellemző a nyomtatott bizonylaton kerüljön nyomtatásra is, vagy csak az adatbázisban tárolódjon a bizonylathoz. Megjegyzés: A jelen verzió megjelenésekor a bizonylatra nyomtatás az Alap számlaformátum, az Ajánlatadás (Értékesítés) (2) formátum, a Megrendelés visszaigazolás formátum, a Teljesítés igazolás, illetve Szállítólevél (Értékesítés) formátumon lesz lehetséges.

**Nyomtatási név:** Abban esetben indokolt a megadása, ha a jellemző adat a bizonylatra is nyomtatásra kerül, és a tárolt jellemző név helyett a bizonylaton más nevet kell nyomtatni. A lapon adható meg a szükséges nyelveken a bizonylatjellemző megnevezése, ami nyomtatásra kerül a megadott értékadattal együtt.

| Engedél | yezett bizoylatt | pusok köre* Nyomtatási név Adatforrás* |
|---------|------------------|----------------------------------------|
|         | Nyelv            | Nyomtatási név                         |
| •       | magyar           | Rendszám                               |
| *       |                  |                                        |

Adatforrás: A lapon gördülő menüből választható és rögzíthető, hogy az adatforrás Nincs, Felsorolás, vagy SQL szkript.

| Nincs<br>Nincs<br>Felsorolás<br>SQL szkript | ingedélyezett bizoylat | típusok köre* Nyomtatá | si név Adatforrás* |  |
|---------------------------------------------|------------------------|------------------------|--------------------|--|
| Nincs<br>Felsorolás<br>SQL szkript          | Nincs                  |                        |                    |  |
| SQL szkript                                 | Nincs<br>Felsorolás    |                        |                    |  |
|                                             | SQL szkript            |                        |                    |  |

Nincs beállítással csak Beírás lehet az adatbevitel a jellemzőhöz tartozó értékadat megadására.

Felsorolás választása kapcsolható azokhoz a jellemzőkhöz, amelyekhez az Adatbeviteli mód Legördülő mező vagy Beírás.

A Felsorolás választás hatására megnyíló ablakba lehet felvenni a lehetséges értékeket.

A program a **Tárolt adat** beírása után automatikusan kitölti a **Megjelenített adat** mezőt a **Tárolt adat** mezőbe beírt adattal. A **Megjelenített adat** szabadon választott megnevezésre változtatható. A **Tárolt adat** formátuma igazodik a jellemzőhöz rögzített adatformátumhoz (**Szöveg, Szám, Dátum, Logikai**), viszont a **Megjelenített adat** formátuma minden esetben szöveg, ami a jellemző adat kiválasztását segíti.

Például előfordulhat, hogy tárolni az adatbázisban az adott dokumentumhoz kapcsolódva egy kódot, sorszámot, vagy a felhasználók által nem közismert idegen megnevezést kell, így a kiválasztást egy közérthető megnevezés segítheti.

Az adatbázisban mindig a Tárolt adat mezőbe rögzített adat tárolódik.

Ha a **felsoroláshoz** adatbeviteli mód **Legördülő mező**, akkor a bizonylathoz a **Megjelenített adat** alapján legördíthető mezőből lehet adatot kiválasztani.

Ha a felsoroláshoz az adatbeviteli mód **Beírás**, akkor a bizonylathoz tartozó adatmező tallózható, és a mezőben tallózva úgy a **Tárolt**, mint a **Megjelenített adat** alapján történhet a kiválasztás.

111

<u>Szűrés a tallózó ablakban</u>: Általános lehetőség szűrésre az ablakban bevezetésre kerülő módszer.

| Szűrők: 9 | 6 |      | 49       |
|-----------|---|------|----------|
|           |   | √ Ok | X Méasem |

Az ablakban úgy a **Tárolt adatra** (baloldali mező), mint a **Megjelenő adatra** (jobboldali mező) lehet szűrni.

A szűrés a % jel segítségével történhet.

-

Ha a beírt adat, vagy adattöredék előtt % jel van, akkor a szűrés 🧐 hatására azokat a sorokat jeleníti meg a program, amely sorok az adott mezőben a százalékjel mögötti adattöredékkel végződnek.

Ha a beírt adat, vagy adattöredék mögött van % jel, akkor a szűrés hatására azokat a sorokat jeleníti meg a program, amely sorok az adott mezőben a százalékjel előtti adattöredékkel végződnek.

Ha viszont a beírt adat vagy adattöredék előtt is és mögött is van % jel, akkor a szűrés hatására azokat a sorokat jeleníti meg a program, amely sorok tartalmazzák az adott mezőben a százalékjelek közötti adattöredéket.

Kisszámú felsorolás esetén célszerű a **Legördülő mező** alkalmazása, nagyobb számú felsorolás esetén viszont a **Beírás** beviteli mód alkalmazása célszerű.

Ha az adatforrás választás SQL szkript, az felelős programozói munkát igényel.

Ilyenkor az adatforrás az **SQL** adatbázis, ami **Legördülő mezőből Adatbeviteli móddal** párosul, de szükség esetén a legördülő mezőt ürítve, a **Beírás** adatbeviteli mód is alkalmazható.

<u>A célnak megfelelő szkript megírása SQL programozói ismeret, és az SQL adatbázis felépítésének ismerete nélkül nem lehetséges, ezért ha **Adatforrásként SQL szkript** választás történt, akkor a lekérdezés megírásához CCN programozó igénybevétele szükséges.</u>

Egyszerű példa, ha egy szervizüzemben a szervizelendő gépjármű rendszámokat, mint bizonylatjellemzőt rögzítik a bizonylathoz, és szeretnék, hogy a korábban már szervizelt gépjármű rendszáma választható legyen.

A jellemzőhöz adatbeviteli mód Beírás, és az Adatforrás SQL szkript.

Ha a gépjármű visszatérő, akkor a rendszáma szerepel az adatbázisban, tehát az **SQL szkript** kigyűjti, és a tallózható mezőbe kiválasztható lesz, ha viszont először került a gépjármű a szervizbe, akkor a mezőbe beírva az új rendszámot, rögzítéskor egyben bővül is a tárolt rendszámok állománya.

A szkript megírásához első lépésben le kell kérdezni a **Jellemző**, jelen esetben a **Rendszámok** belső azonosítóját.

A belső azonosító megjelenítése a **Jellemzők** ablakban a jobbegér gombos menüben a **Belső** azonosító(k) megjelenítése menüpontot kijelölve történik.

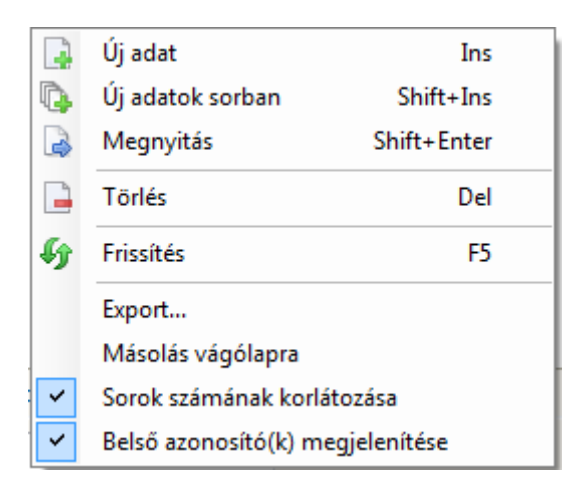

A kijelölés hatására bővül a Jellemzők ablak az Id és Avatarid oszlopokkal

| 10'01 L                                                                                                    |                                                                                                    |                                                                                              |                                       | -                 | _         |    |          |
|----------------------------------------------------------------------------------------------------|----------------------------------------------------------------------------------------------------|----------------------------------------------------------------------------------------------|---------------------------------------|-------------------|-----------|----|----------|
| KU DA                                                                                                    | and the second second                                                                                                    |                                                                                              |                                       |                   |           |    | 100      |
|                                                                                                    |                                                                                                    |                                                                                              |                                       |                   |           |    |          |
| Név                                                                                                    |                                                                                                    | <ul> <li>Beviteli mód</li> </ul>                                                             | Adattipus                             | F                 | ĸ         | Id | Avatarīd |
| Ndóév kód                                                                                                    |                                                                                                    | Legordülő mező                                                                               | Szöveg                                |                   | 問         | 13 | 17       |
| ogikai.jellemző                                                                                                    |                                                                                                    | Jelölőnégyzet                                                                                | Logikai                               |                   | E         | 12 | 17       |
| endszámok                                                                                                    |                                                                                                    | Beirás                                                                                       | Szoveg                                | V                 | N         |    | 18       |
| AP kódok                                                                                                    |                                                                                                    | Legordülő mező                                                                               | Szöveg                                | V                 |           | 14 | 17       |
| pec jelölés                                                                                                    |                                                                                                    | Beírás                                                                                       | Szöveg                                | V                 | 1         | 16 | 17       |
| zám jellemző                                                                                                    |                                                                                                    | Beirás                                                                                       | Szám                                  | V                 |           | 15 | 17       |
| eszt 1 jellemző                                                                                                    |                                                                                                    | Beírás                                                                                       | Szöveg                                | 7                 | V         | 11 | 17       |
| eszt 2 jelemző                                                                                                    |                                                                                                    | Beirás                                                                                       | Szöveg                                | 一個                | E         | 17 | 17       |
|                                                                                                    |                                                                                                    |                                                                                              |                                       |                   |           |    |          |
|                                                                                                    |                                                                                                    |                                                                                              |                                       |                   |           |    |          |
| E CI                                                                                                    |                                                                                                    |                                                                                              |                                       |                   |           |    |          |
| Név*:                                                                                                    | Rendszámok                                                                                                    |                                                                                              |                                       |                   |           |    |          |
| Adattipus*:                                                                                                    | Szöveg 🔹 💟 Kö                                                                                                    | telező megadni a bizor                                                                       | nylaton*                              |                   |           |    |          |
| Adatbeviteli mód*:                                                                                                    | Beirás 👻 🔽 Úr                                                                                                    | bizonvlat rögzítésekor                                                                       | felkinálta a progra                   | m#                |           |    |          |
|                                                                                                    | the second second |                                                                                              |                                       |                   | /         |    |          |
| Engedélyezett bizoylatti                                                                                                    | ousok köre* Nyomtatási név Ada                                                                                                    | atforrás*                                                                                    |                                       |                   |           |    |          |
| Engedélyezett bizoylatti<br>SQL szkript                                                                                       | pusok köre" Nyomtatási név Ada                                                                                                    | itforrás*                                                                                    |                                       |                   |           |    |          |
| Engedélyezett bizoylatti<br>SQL szkript<br>Tárolt adat":                                                                      | pusok köre* Nyomtatási név Ade                                                                                                    | atforrás*                                                                                    |                                       |                   |           |    |          |
| Engedélyezett bizoylatti<br>SQL szkript<br>Tárolt adat*:                                                                      | pusok köre* Nyomtatási név Ade                                                                                                    | atforrás*                                                                                    |                                       |                   |           |    |          |
| Engedélyezett bizovlatti<br>SQL szkript<br>Tárolt adat":<br>Megjelenített adat:                                               | pusok köre* Nyomtatási név Ade                                                                                                    | tforrás*                                                                                     |                                       |                   |           |    |          |
| Engedélyezett bizovlatti<br>SQL szkript<br>Tárolt adat*:<br>Megjelenített adat:<br>Táblanév*:                                 | pusok köre* Nyomtatási név Ade<br>T<br>Id<br>Name<br>It value as Id, value as Name FR                                                                                                    | KOM avatarproperty V                                                                         | VHERE propertyid                      | - 19) as tr       | np        |    |          |
| Engedélyezett bizoylatti<br>SQL szkript<br>Tárolt adat*:<br>Megjelenített adat:<br>Táblenév*:<br>Szűrőfeltétel:               | pusok köre* Nyomtatási név Ada<br>T<br>Id<br>Name<br>It value as Id, value as Name FR                                                                                                    | ttforrás*                                                                                    | VHERE propertyid                      | = 19) as tr       | np        |    |          |
| Engedélyezett bizoylatti<br>SQL szkript<br>Tárolt adat*:<br>Megjelenített adat:<br>Táblenév*:<br>Szűröfeltétel:<br>SQL minta: | pusok köre* Nyomtatási név Ade  Id Name It value as Id, value as Name FR SELECT Id, Name FROM (SELEC                                                                                                    | ROM avatarproperty V                                                                         | VHERE propertyid                      | - 19) as tr       | np        |    |          |
| Engedélyezett bizoylatti<br>SQL szkript<br>Tárolt adat*:<br>Megjelenített adat:<br>Táblanév*:<br>Szűrőfeltétel:<br>SQL minta: | pusok köre* Nyomtatási név Ade  Id Name It value as Id, value as Name FR SELECT Id, Name FROM (SELEC avatarproperty WHERE proper                                                                                                    | COM avatarproperty V<br>COM avatarproperty V<br>T distinct value as Id,<br>tyid = 19) as tmp | VHERE propertyid                      | = 19) as tr       | np        |    |          |
| Engedélyezett bizoylatti<br>SQL szkript<br>Tárolt adat*:<br>Megjelenített adat:<br>Táblanév*:<br>Szűrőfeltétel:<br>SQL minta: | pusok köre* Nyomtatási név Ade  Id Name It value as Id, value as Name FR SELECT Id, Name FROM (SELEC avatarproperty WHERE proper                                                                                                    | COM avatarproperty V<br>T distinct value as Id,<br>tyid = 19) as tmp                         | VHERE propertyid                      | = 19) as tr       | np        |    |          |
| Engedélyezett bizoylatti<br>SQL szkript<br>Tárolt adat*:<br>Megjelenített adat:<br>Táblanév*:<br>Szűrőfeltétel:<br>SQL minta: | pusok kore* Nyomtatási név Ade                                                                                                    | RCM avatarproperty V<br>T distinct value as Id,<br>tyid = 19) as tmp                         | VHERE propertyid<br>value as Name FR( | = 19) as tr       | np        |    |          |
| Engedélyezett bizoylatti<br>SQL szkript<br>Tárolt adat*:<br>Megjelenített adat:<br>Táblanév*:<br>Szűrőfeltétel:<br>SQL minta: | pusok kore* Nyomtatási név Ade                                                                                                    | ROM avatarproperty V<br>ROM avatarproperty V<br>T distinct value as Id,<br>tyid = 19) as tmp | VHERE propertyid                      | = 19) as tr       | np        |    |          |
| Engedélyezett bizoylatti<br>SQL szkript<br>Tárolt adat":<br>Megjelenített adat:<br>Táblenév*:<br>Szűrőfeltétel:<br>SQL minta: | pusok kore* Nyomtatási név Ade                                                                                                    | ROM avatarproperty V<br>T distinct value as Id,<br>tyid = 19) as tmp                         | VHERE propertyid                      | = 19) as tr<br>DM | *         |    |          |
| Engedélyezett bizoylatti<br>SQL szkript<br>Tárolt adat*:<br>Megjelenített adat:<br>Táblanév*:<br>Szűrőfeltétel:<br>SQL minta: | pusok kore* Nyomtatási név Ade                                                                                                    | COM avatarproperty V<br>T distinct value as Id,<br>tyid = 19) as tmp                         | WHERE propertyid                      | = 19) as tr       | <b>np</b> |    |          |

Ismerve, hogy a **Rendszámok** belső jellemzője **Id= 19**, az **Adatforrás SQL szkript** lapján az alábbi adatokat kell rögzíteni.

- Tárolt adat mezőbe: Id
- Megjelenített adat mezőbe: Name
- Táblanév mezőbe: (SELECT distinct value as Id, value as Name FROM avatarproperty WHERE propertyid = 19) as tmp
- Az **SQL minta** a fenti beírások alapján:

# SELECT Id, Name FROM (SELECT distinct value as Id, value as Name FROM avatarproperty WHERE propertyid = 19) as tmp

Ezután indítva egy olyan bizonylat adatainak rögzítését, amelyik bizonylat a **Rendszámok** jellemzőhöz, mint engedélyezett bizonylat szerepel, a bizonylat kiállítási ablak **Jellemző** lapján a **Rendszámok** jellemzőhöz tartozó **Érték** adat mezőben tallózva, a program megjeleníti a megelőző bizonylatokhoz már rögzített rendszámokat.

| 1 11                           | 1. 1. 1. 1. 1. 1. 1. 1. 1. 1. 1. 1. 1. 1 | (                                       |      |
|--------------------------------|------------------------------------------|-----------------------------------------|------|
| Jellemzo                       | Елек                                     | Kiválasztás: DEMO - AvatarPropertyItem0 |      |
| Rendszámok                     |                                          | 60                                      | 603. |
|                                |                                          |                                         | (11) |
|                                |                                          |                                         |      |
|                                |                                          | Érték Név                               |      |
|                                |                                          | AND123 AND123                           |      |
|                                |                                          | AND124 AND124                           |      |
|                                |                                          | AND125 AND125                           |      |
|                                |                                          | COBRA1 COBRA1                           |      |
|                                |                                          | COBRA2 COBRA2                           |      |
| ételek Megjegyzés Teljesítések | Csatolmányok Esemény                     | yel                                     |      |
| Nr. [T] Raktár                 | Név                                      | Szűrök: %                               | *7   |
| *                              |                                          |                                         |      |

#### Számlakészítés

1. Bővültek a számlakészítési ablakok (Előkészített számlák, Véglegesített számlák és Számla sablonok) a számlázási tételekhez tartozó kedvezmények megadásához szükséges mezőkkel.

|              |         | Kézb      | esítési   | cím Vevő azonosító | ik Egyéb adatok Hivatkoz | tások     |               |                     |           |           |              |         |         |               |             |         |
|--------------|---------|-----------|-----------|--------------------|--------------------------|-----------|---------------|---------------------|-----------|-----------|--------------|---------|---------|---------------|-------------|---------|
| eresé        | s:      | Ь         |           |                    | ٦ 🛃                      |           | Bankszámla:   | Citibank H          | UF szla   |           |              |         | •       | Számlaérték:  |             | 2 413,0 |
| eu 5 eu      | 507     | Relle     | R†        |                    |                          |           | Deviza:       | HUF                 | ×         | á         | rfolyam:     |         | 1,00    | Nettó érték:  |             | 1 900,0 |
| rezán        |         | Magy      | arorszá   | Réaló:             | 1                        |           | Fizetési mód  | <u>:</u> Átutalás - | normál    | •         | Folyamato    | s telje | sítésű  | ÁFA érték:    |             | 513,0   |
| 2201         | ÷       | 1119      |           | Telenülée: Budar   | nest                     |           | Számla kelte  | : 2014.06.          | .6.       | Teljesíté | s: 2014.     | 06.16   |         | Kerekítés:    |             |         |
| ano<br>marik |         | Cours     |           | nelepoles. Dood    | pear                     |           | Fizetési hata | áridő: 2014.06.3    | 24,       | ÁFA teli  | esítés 2014. | 06.16   |         | ÅFA årfolyam: | Î           | 1,      |
| ce, i        | 19211   | Cours     | 101.01.20 | 24.7               |                          |           |               |                     |           |           |              |         |         |               |             |         |
| elek         | Meg     | jegyzés   | ek Cs     | atolmányok         |                          |           |               | 51                  | 0.00      |           |              |         |         |               |             |         |
|              | Nr,     | CSK .     |           | Raktár             | Megnevezés               | Mennyiség | Egység        | ÁFA típus           | ÁFA       | [%] A     | ap. e.ár     | Sz      | K [%]   | Kedvezmény    | Nettó       | érték   |
|              | 1       | 100000    |           | Központi fogadó    | A2 termék                | +         | 1 szett       | Fizetendő ÁFA       | 27%       | _         | 400          |         | 10      | 40            |             | 14      |
|              | 2       | 09        |           | Központi fogadó    | Alapanyag 1              | 20        | ) gr          | Fizetendő AFA       | 27%       |           | 30           |         | 23,33   | 7             |             | 4       |
|              |         |           |           |                    |                          |           |               |                     |           |           |              | -       |         |               |             |         |
| 57.6         | -       |           | 3350      |                    |                          | 2011      |               | (d) (T)             |           |           |              |         |         |               |             | 75. 7   |
| [%]:         | 10      | F         | laktár:   | Központi fogadó ra | aktár 💌 Árforma: Lis     | taár      | •             | Mennyiség:          | Az        | phosító:  |              |         | 0       |               | - 3         | 31      |
| tels         | or kieg | jészítő a | datok     | Tételsor idegennye | lvű adatok               |           |               | Gyűjtők             | ódok Soro | zatszám   | ok Termékje  | llemző  | k Termé | kdíj          |             |         |
|              | ékazor  | nosító:   | ALAP      | A1                 | Ügyfél termékazonosító:  | Ĩ.        | Ţ             |                     | Gyüjtő    | K         | ategória     |         | [%]     | Összeg        | Sz          | R       |
| erme         | OR.     |           | 37.42     | 1                  | Kontírszám:              | 9119      |               | •                   | Mun-teszt | 1         |              |         | 30,00   | 138,          | 00 🔽        |         |
| ermi<br>FS71 |         |           | 100000    |                    |                          | (anne an  | _             |                     | Mun-teszt | 2         |              |         | 70,00   | 322,          | 00 🔽        |         |
| erme<br>ESZ( | , .     |           |           |                    |                          |           |               | 1000                |           |           |              |         |         |               | 1 1 1 1 1 1 | 1.1     |

Új oszlopmegnevezések a tételsorokhoz tartozó fejlécsorban az <sup>Sz</sup> (Százalékosan meghatározott kedvezmény) a <sup>K</sup>[%] (Kedvezmény %) és a <sup>Kedvezmény</sup> (Kedvezmény az egységárból). A számla tételsorához tartozó <sup>Sz</sup> mezőt megjelölve a program a <sup>K</sup>[%] mezőbe beírt százalék adat alapján számolja ki és jeleníti meg a kedvezmény összegét a <sup>Kedvezmény</sup> mezőben. Ha az <sup>Sz</sup> oszlophoz tartozó mező jelöletlen, akkor a program a Kedvezmény mezőbe várja az értékadatot, és a beírt érték alapján számolja ki a kedvezményszázalékot.

A tételsorok alatti K[%] mezőbe megadható egy alapértelmezett kedvezmény, amit a program automatikusan felajánl minden egyes tételsor adatainak megadásakor.

Ebbe a K [%] mezőbe a program akkor jelenít meg automatikusan adatot, ha a számlára betallózott partnerhez rögzítve van alapértelmezett kedvezményszázalék.

2. Új fejlesztés a környezetvédelmi termékdíj megjelenítési lehetősége számlán.

A CCN V0.60 letöltése és alkalmazása óta a számlák rögzítésével egy időben számolja és tárolja a rendszer a számlán szereplő környezetvédelmi termékdíj-köteles termékekhez tételsoronként **CsK** és **KT** kódonként, valamint a számlára összesítve szintén **CsK** és **KT** kódonként a termékdíj összegét.

Előzmények összefoglalása (emlékeztető)

a. Alapértelmezett pénzügyi státuszkód beállítása. Beállítható cégre jellemző és partnerre jellemző alapértelmezett pénzügyi státuszkód.

A cégre jellemző alapértelmezett státuszkód megadása a **Törzsadatok/Cég/Beállítások** ablakban az **Alapértelmezett státuszkód** mezőbe rögzítve történhet, és ha a partnerhez ettől eltérő pénzügyi státuszkód vonatkozik, akkor az a **Partnerek/Partner/Egyéb adatok** lapon a **Termékdíj ügyletkód** mezőbe rögzítve adható meg.

Ha a számlán szereplő partnerhez van rögzítve **Termékdíj ügyletkód**, akkor a program a partnerhez tartozót automatikusan felajánlja, a termékdíjas összetevőt tartalmazó számla tételsorához. Ha nincs a partnerhez tartozó egyedi ügyletkód, de van céghez rögzített **Alapértelmezett státuszkód**, akkor a program azt ajánlja fel az ügyletkód mezőbe, egyébként a mezőbe a státuszkódot egyedileg kell beírni.

- b. Termékdíj kategóriák. A Termékek/Karbantartás/Termékdíj kategóriák menüpont hatására megnyíló ablakban rögzíthetők a vállalkozás szempontjából előforduló 2011. évi LXXXV. törvény a környezetvédelmi termékdíjról 2. sz. mellékletében előírt környezetvédelmi termékdíj tételek.
- c. Egységnyi termékhez tartozó termékdíjas összetevők. Termékdíj-köteles termékenként, a Termék adatokat tartalmazó ablakban a Termékdíj laphoz tartozó sorokba rögzíthetők egységnyi termékhez tartozó termékdíj tételek.
- d. **Környezetvédelmi termékdíj kiszámítása és tárolása a rögzített számlákhoz**. Az a./ b./ és c./ alapján felajánlott, és a számla kiállítása során módosítható adatok segítségével a program rögzítéskor eltárolja tételsoronként és termékdíj kódonként a termékdíj adatokat.

#### Számlán való feltüntetés beállításai

Új menüpont a Karbantartás gyűjtőmenü alatt a Környezetvédelmi termékdíj számlán való feltüntetésének beállításai menüpont.

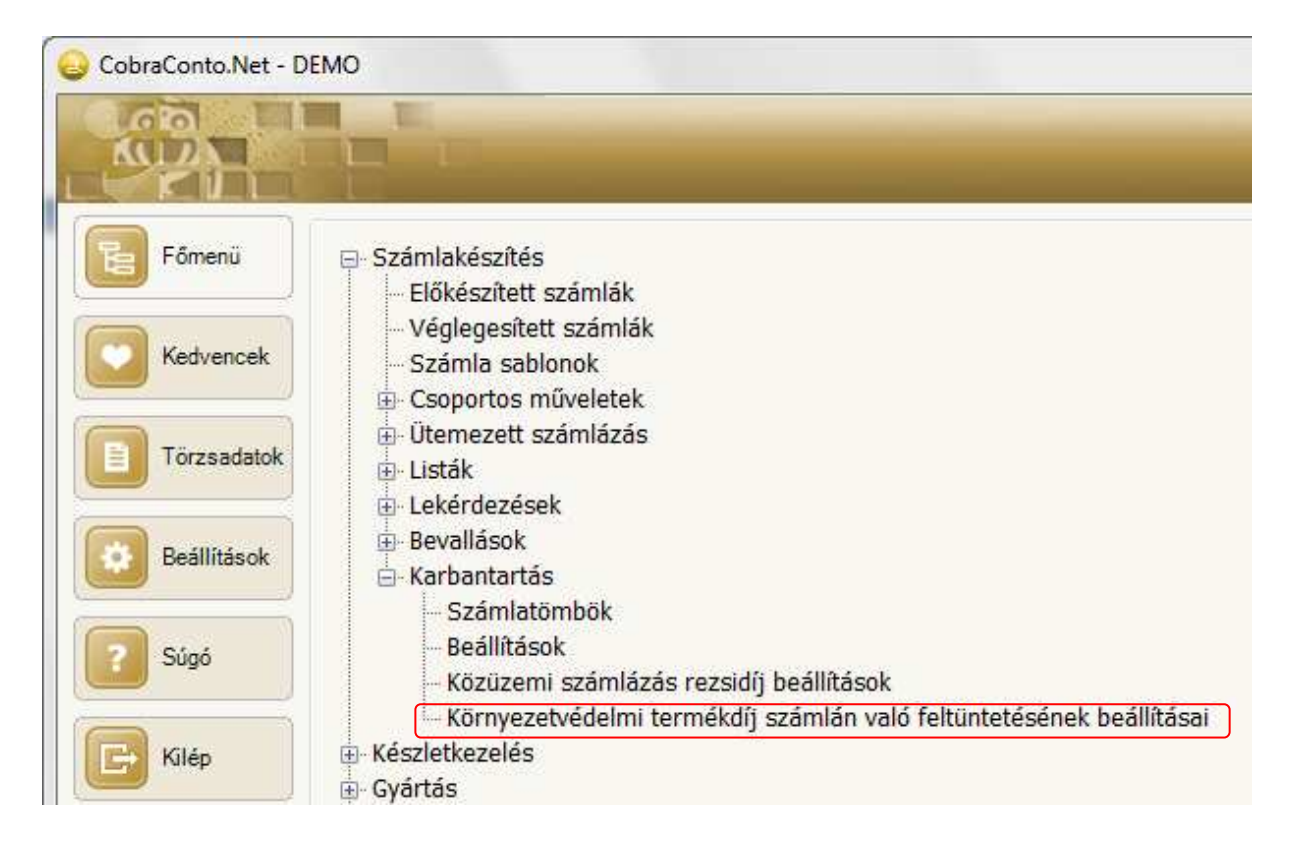

A menüpont hatására megnyíló ablakban a vállalkozás környezetvédelmi termékdíj fizetési kötelezettségéhez és a forgalmazott termékdíj-köteles termékeihez igazodva a kiállítandó számlákhoz tartozó lehetséges hétjegyű termékdíj kódokhoz rögzíteni kell a **343/2011. (XII. 29.) Korm. rendelet** által előírt tételsoronként megjelenítendő **CsK** és **KT** díjkódokhoz kiszámított termékdíj értékhez tartozó szöveget.

| lörny | ezetvédelmi  | termékdíj : | számlán való fel | ltünteté | sének beállításai      |                                                                                                    |
|-------|--------------|-------------|------------------|----------|------------------------|----------------------------------------------------------------------------------------------------|
| -     | 83           |             |                  |          |                        |                                                                                                    |
|       | CsK/KT       | PÜ          | Jelleg           | R        | Komponens neve         | Számlán szerepeltetendő záradék                                                                                |
|       | K01          | 10          | 01               | V        | Műanyag csomagolás     | a csomagolószer termékdíj összege bruttó árból <\$> Ft, a csomagolás termékdíj-kötelezettség az eladót terheli |
| 0     | S49          | 10          | 51               |          | Fémháló                | a csomagolószer termékdíj összege bruttó árból <\$>Ft, a csomagolás termékdíj-kötelezettség az eladót terheli  |
| *     |              |             |                  | 100      |                        |                                                                                                    |
|       |              |             |                  |          |                        |                                                                                                    |
| Sc    | or hozzáadás | 📑 Sor tör   | rlés 🔒 Szerkes   | ztés ]   | ) Jóváhagyás 🏾 🙀 Vissz | zavonás                                                                                                    |
|       |              |             |                  |          |                        | V Qk Mégsem                                                                                                    |

A **CsK/KT** oszlophoz tartozó mezőbe az összetevőhöz tartozó **Csomagolószer Katalógus**ban illetve a **Termékdíj Kód jegyzék**ben rögzített kódot kell beírni.

A PÜ oszlophoz tartozó mezőbe a Pénzügyi státuszkódot kell megadni.

A **Jelleg** oszlophoz tartozó mezőbe az újrahasznosíthatóságot, illetve egyéb kiegészítő információt tartalmazó kiegészítő kód írandó.

Az **R** oszlophoz tartozó mezőt jelölve, a megadott szöveg az összeggel együtt a számlán nyomtatásra kerül.

A **Komponens neve** oszlophoz tartozó nem kötelező kitöltésű mezőbe egy szabadon megadott megnevezés írható, ami a termék környezetvédelmi termékdíjas összetevőjének megjelenési formájára utal.

A **Számlán szerepeltetendő záradék** oszlophoz tartozó mezőbe azt a szöveget kell beírni, ami annak a számlának a tételsora után, amelyik tételsor **Pénzügyi státuszkód**ja a jelen sorban megadott, és tételsor olyan termékdíj-köteles terméket tartalmaz, amelyikhez törzsadatként rögzítve van a jelen sorban megadott **CsK/KT 1-3 kód**, valamint a **Jelleg 6-7** kód.

A megadott szövegben külön jelentősége van a **<\$>** beírásnak, mert a szövegben ahova elhelyezésre kerül, a nyomtatásban ott jelenik meg a program által kiszámított értékadat

Az ablakba soronként felvett és rögzített adatok kapcsolódnak a számla kiállítása során a környezetvédelmi termékdíj-köteles tételsorok összetevőihez, (Lásd: **emlékeztető c. pont**) és a számla nyomtatásakor a számla tételsorát követően kinyomtatódnak, valamint a számla végén a tételsoronként megjelenített értékeket **CsK/KT** kódonként összegezve, szintén a kódhoz tartozó szöveggel jeleníti meg a program az összesített adatokat.

| K              | 50       |                |                 |                                |                                              |           |                     |            |                      |                                             |                  |         |                |                      |                                          |              |
|----------------|----------|----------------|-----------------|--------------------------------|----------------------------------------------|-----------|---------------------|------------|----------------------|---------------------------------------------|------------------|---------|----------------|----------------------|------------------------------------------|--------------|
| ámláz          | ási cím  | n Kézbe        | esítési cí      | m Vevő azo                     | nosítók Egyéb adatok Hivatkoz                | rások     |                     |            |                      |                                             |                  |         |                |                      |                                          |              |
| eresé          | s:       | -              |                 |                                | ٦ 🚺                                          |           | Bankszámla:         | . (        | Citibank HUF s       | zla                                         |                  |         |                | •                    | Számlaérték:                             | 237 490,00   |
|                |          | [marks         | fl extended     | 1.71 . 76 . 1                  |                                              |           | Deviza:             | F          | IUF                  | *                                           | Árfolyam:        | 1       |                | 1,00                 | Nettó érték:                             | 187 000,0    |
| evone          | 2V:      | Centr          | al Mosoc        | Jak Zrt                        |                                              |           | Fizetési mód        | . 7        | Átutalás - keď       | vező 🔻                                      | - Folvar         | natos   | telies         | ítésű                | ÁFA érték:                               | 50 490.0     |
| rszág          | <u>1</u> | Magy           | arország        | . ▼ R                          | égló:                                        |           | Continuine Inelline | + U        | 014.06.15            | Telie                                       |                  | 14.0    |                |                      | Vanalikia.                               |              |
| SZ:            |          | 1028           |                 | Település:                     | Budapest                                     |           | Szamia Keile        | а <u>н</u> | 2014.06.15.          | reije                                       | sites: 2         | 14.0    | 0,10,          |                      | Kerekites:                               | -            |
| tca, h         | S2.1     | Vihar          | u. 6.           |                                |                                              |           | Fizetési hata       | áridő: 2   | 2014.06.30.          | ÁFA                                         | teljesítés 2     | 014.0   | 6.15.          |                      | AFA árfolyam:                            | 1,0          |
| telek          | Meg      | jegyzése       | ek   Csa        | tolmányok                      |                                              |           |                     |            |                      |                                             |                  |         |                |                      |                                          |              |
|                | Nr,      | CSK            |                 | Raktár                         | Megnevezés                                   | Mennyiség | Egység              | ÁFA t      | ípus                 | ÁFA [%]                                     | Alap. e.ár       | 3       | Sz             | K [%]                | Kedvezmény                               | Nettó érték  |
|                | 1        | 10             |                 | 3. raktár                      | Körny.ved. minta term 2                      | 11        | 1 db                | Fizeter    | ndő AFA              | 27%                                         | 60               | 000     |                |                      |                                          | 66 00        |
|                | 2        | 10             |                 | 3. raktar                      | Korny.ved. minta term 3                      | - L       |                     | Fizetei    | ndo AFA              | 2/%                                         | 110              | 00      |                |                      |                                          | 121 0        |
| [%]:<br>ételse | or kieg  | R<br>gészítő a | aktár:<br>datok | Központi fog<br>Tételsor idege | adó raktár 🔻 Árforma: Lis<br>ennyelvű adatok | taár      | T                   | Menny      | iség:<br>Gyűjtőkódok | Azonosít<br>< Sorozatsz                     | ó:<br>támok Term | ékjelle | emzők          | Term                 | nékdíj                                   |              |
| Terme          | ékazor   | nosító:        | TERMD           | -2                             | Ügyfél termékazonosító:                      |           |                     |            | R                    | t Név                                       |                  | Szám    | la szö         | veg                  |                                          |              |
| TESZ           | DR:      |                | 99.999          | 6                              | Kontírszám:                                  | 9111      | ٦                   | -          | • 8                  | <ul> <li>Műanya</li> <li>Fémháló</li> </ul> | g czóma          | a csor  | nagok<br>nagok | ószer te<br>öszer te | ermékdíj összege b<br>ermékdíj összege b | uttó árból   |
| Megje          | gyzes    | 51             |                 |                                |                                              |           |                     |            |                      |                                             |                  |         |                |                      | Ш                                        | Þ            |
|                |          | N              | /omtató         | PDFCreato                      | )ř                                           |           | • @ •               |            |                      | VI                                          | églegesítés      |         |                |                      |                                          | No sufacesso |

<u>A jelen verzióra frissítve, a program az Alap számlaformátumot választva teszi lehetővé a számlán való feltüntetést.</u>

3. Bővült a **Termék lista/Partner/Termék** és **Termék/Partner** kigyűjtések formátuma a választott **Termékazonosító** megjelenítésével.

Megnyitva a Listák/Termék listák/Termék/Partner vagy Partner/Termék ablakot, az ablakban Azonosító elnevezéssel új legördülő menüből kiválasztható a termékazonosító megnevezése. Alapállapotban a program az alapértelmezett termékazonosítót ajánlja fel.

<u>Készletkezelés</u>

Javítás

- Ha intrastat kötelezett raktári **KI** mozgásról hiányzott az **Ügylet**, akkor a **Bevallás** menüpontot indítva az adott időszakra, a program leállt.
- Az Árrés listára a program annyiszor gyűjtötte ki a terméket, ahány kategória tartozott hozzá.
- Ha egy termék intrastat adatokkal rendelkezett, de a termékhez nem rögzítettek intrastat szorzót, akkor mozgásbizonylatot lehetett a termékkel rögzíteni, de rögzítés után a bizonylatot megnyitva, a program kilépett.
- Címkenyomtatás alkalmával, ha egy adat tartalmazta a \, ", és ' karakterek valamelyikét, akkor az adat nem jelent meg a címkén.
- A többsoros fej megjegyzés takarta a kiadási bizonylat Fejléc sorát.
- Ha a szállítólevélre beemelésre kerülő partnerhez saját devizanem van rögzítve, akkor azt a program a beemeléskor figyelmen kívül hagyta. Új változat, hogy akkor veszi figyelembe a beemelendő partnerhez tartozó önálló devizanemet a program, ha a szállítólevél még egyetlen tételsort sem tartalmaz.
- Ha a szállítólevélre beemelendő partner kiválasztása után történt meg a szállítólevél devizanemének cseréje, akkor az árforma visszaállt arra, ami a partner beemelése előtt volt.

#### <u>Pénzügy</u>

1. Új partner bankszámlaszám rögzítési mód az importált banki kivonat feldolgozás során.

Importált banki kivonat feldolgozása során előfordulhat, hogy az összepontozás azért sikertelen, mert a partner bankszámla száma (a **Tranzakció információk** lapon közölt **Ellenszámla szám**) nem található meg a rögzített adatállományban, és ilyenkor a tranzakcióhoz tartozó **Azonosított partner** mező is üres marad.

Az azonosítást és összepontozást segíti ebben az esetben a tranzakcióhoz tartozó információs lapon közölt **Ellenpartner** adat, aminek a segítségével kiválasztható az **Azonosított partner** mezőbe a tranzakcióhoz tartozó ellenpartner, és az összepontozás elvégezhető.

Ha indokolt, akkor a kiválasztott partnerhez az eddig még nem ismert számlaszám (az **Ellenszámla** mező tartalma) az **Azonosított partner** mezőbe kiválasztott partnerhez törzsadatként, mint egy új

hozzátartozó számlaszám az ablakban látható új <del>l Banszámlaszámok rögzítése</del> gombra kattintva rögzíthető.

Így egy következő banki kivonat feldolgozás alkalmával a program már a számlaszám alapján feltölti az azonosított partner mezőt.

| orsza<br>izony         | zám:*<br>vylatszám:*                                      | 4                                                                                                    | Bizonylat dátum:<br>Könyvelési dátur                | * 2014.06.12.<br>n:* 2014.06.12.          | Nyitó egyenleg:*<br>Záró egyenleg:* | 117 981,00<br>417 981,00        | Terhelés:<br>Jóváírás:              | 300 <mark>000,0</mark> 0 |
|------------------------|-----------------------------------------------------------|----------------------------------------------------------------------------------------------------|-----------------------------------------------------|-------------------------------------------|-------------------------------------|---------------------------------|-------------------------------------|--------------------------|
| ızakı                  | cciók ÁFA ö<br>Irány*                                     | sszesítő Csatolmányok<br>Forrástípus*                                                                                                    | Megjegyzés<br>Összeg*                               | Teljesítés*                               | Azonosított partner                 |                                 |                                     | Tranzakció Nr            |
|                        | Jóváírás                                                  | Átutalás                                                                                                    | 300 000,00                                          | 2014.06.12.                               | Binné & Sohn GmbH & Co.             | . KG                            |                                     | 1                        |
| gye                    | nlítések, kon                                             | 🙀 💣 Import 🐽 Ö:<br>tírozás 🛛 Tranzakció info                                                                                                    | sszevezetés 🧹 Ellenőrzé<br>mációk                   | s 🔻 🔒 Banszamla                           | aszámok rögzítése                   |                                 |                                     |                          |
| :gyei<br>:llent        | partner: Bi                                               | 🙀 🧭 İmport 🛞 Ö:<br>ttírozás 🛛 Tranzakció info<br>nné és társa                                                                                                    | sszevezetés √ Ellenőrzé<br>rmációk                  | s 🔻 🖶 Banszamla<br>Partner o              | aszámok rögzítése                   | Partner összeg:                 | Partner årfolyam:                   | [                        |
| gyei<br>Ilens<br>ilens | enlítések, kon<br>partner: Bi<br>iszámla: D<br>emény Sajá | Import ()     Import ()     Import () | sszevezetés 🖋 Ellenőrzé<br>rmációk<br>0<br>gjegyzés | s 🔻 🔚 Banszamla<br>Partner o<br>ÁFA telje | aszámok rögzítése                   | Partner összeg:<br>Bankköltség: | Partner árfolyam:<br>Átlagárfolyam: |                          |

#### 2. Javítás

- Ha új szállítói tétel adatainak felvételezésével párhuzamosan Csatolmány scannelés is történt, akkor a program nem engedte rögzíteni a szállítói tételt a csatolmánnyal együtt. (A javítás a V0.62.1 javító csomag kiadásával megtörtént)
- Az újonnan létrehozott pénztárak, bankok nem jelentek meg a Listák/Tételes pénztár/bank lista állomány szűrőjében. (A javítás a V0.62.2 javító csomag kiadásával megtörtént)
- Üresen hagyott számviteli teljesítési dátum mező mellett, a devizanem csere hatására a program alkalmazási hibát jelezve kilépett.
- A program a banki kivonat automatikus feldolgozása során a párosításhoz nem csak a véglegesített vevő és szállító tételeket vette figyelembe.
- A **CIB UT 6.2.3** formátumot a bank megváltoztatta, és az **SAP kódokra** cserélte a tranzakció kódokat. A változáshoz szükséges módosítások megtörténtek.

#### <u>Főkönyv</u>

Javítás

 Ha egy adott Tárgyévhez megtörtént a főkönyvi Nyitó, vagy Záró beállítás, de rögzítés után másik vegyes naplót akartak kiválasztani, akkor az Adóév mező már passzív lett és csak a Vegyes napló mező volt aktív.

Ilyenkor nem a passzív adóév mezőben található adóévhez tartozó vegyes naplók közül lehet választani, hanem a **Főkönyvi évnyitás beállításai** ablak megnyitása előtt a programhoz beállított adóévhez tartozó vegyes naplók közöl.

 A Listák gyűjtőmenü alatti menükből nyitható Számlakarton nyomtatás ablakban, a Főkönyvi kivonat ablakban, valamint a Gyűjtő karton/Gyűjtő/számlaszám karton ablakban megnyitása után, az automatikusan megjelenő görgetősáv takarta a beállítások végzésére szolgáló funkciókat, illetve paramétereket.

#### <u>Tárgyi eszköz</u>

- 1. Bővült az Értékcsökkenés kezelése ablak Megnyitás és Sor eltávolítása funkciós gombokkal.
- 2. Bővült az Eszköz(ök) áthelyezése ablak Megnyitás funkciós gombbal.
- CCW+ rendszerről CCN rendszerre átállás alkalmával problémát jelentett, hogy az eszközökhöz tartozó Egyéb adat a CCN-ben csak egyedi lehetett, viszont a CCW+ rendszerben ugyanaz az egyéb adat többször is előfordulhatott. Az CCW+ rendszerből az eszközadatok áthozása érdekében a CCN rendszerben megszűnt az eszközhöz tartozó egyéb adatok egyediségének vizsgálata.
- 4. Új szűrők bevezetése az Eszköz keresés ablakban.

| Eszköz állomány: <ul> <li>Eszköz neve:</li> <li>Kezdődik</li> <li>Referenciaszám:</li> <li>Kezdődik</li> <li>Szűrök törlése</li> <li>Típus:</li> <li>Kezdődik</li> <li>Gyári száma:</li> <li>Kezdődik</li> <li>Leltári száma:</li> <li>Kezdődik</li> <li>Leltári száma:</li> <li>Kezdődik</li> <li>Nettó (számv.) &gt; 0</li> <li>Nettó (adótrv.) &gt; 0</li> <li>Maradványérték &gt; 0</li> <li>Maradványérték &gt; 0</li> <li>Referenciaszám:</li> <li>Kezdődik</li> <li>Maradványérték &gt; 0</li> <li>Kezdődik</li> <li>Kezdődik</li> <li>Kezdődik</li> <li>Kezdődik</li> <li>Maradványérték &gt; 0</li> <li>Maradványérték &gt; 0</li> <li>Kezdődik</li> <li>Kezdődik</li> <li>Kezdődik</li> <li>Nettó (számv.) &gt; 0</li> <li>Maradványérték &gt; 0</li> <li>Maradványérték &gt; 0</li> <li></li></ul> | [ | 📮 Új adat 🔻 🔒 I  | Megnyitás 👻 📑 Törlés 🛛 🗳 Frissíté | 5                       |                            | Sorok száma: Nincs értékes adat      |
|----------------------------------------------------------------------------------------------------|---|------------------|-----------------------------------|-------------------------|----------------------------|--------------------------------------|
| Típus:       Kezdődik       Gyári száma:       Kezdődik       Leltári száma:       Kezdődik         Adattartalom:       minden eszköz                                                                                                    |   | Eszköz állomány: |                                   | Eszköz neve: Kezdődik 💌 | Referenciaszám: Kezdődik 🔻 | Szűrők törlése                       |
| Adattartalom: minden eszköz 🔹 csoport: 💿 🕅 Nettó (számv.) > 0 📄 Nettó (adótrv.) > 0                                                                                                    |   | Típus:           | Kezdődik 🔻                        | Gyári száma: Kezdődik 🔹 | Leltári száma: Kezdődik 🔻  |                                      |
|                                                                                                    |   | Adattartalom:    | minden eszköz 🔹                   | ▼ csoport:              | Nettó (számv.) > 0 Nettó   | j (adótrv.) > 0 🔲 Maradványérték > 0 |

Új szűrő beállítási lehetőségek az ablakban a Nettó (számv.) >0, Nettó (számv.) >0 és Maradványérték > 0

- 5. Javítás
- A Befektetési tükör kimutatáson nem került kivezetésre az időszak alatt eladott vagy selejtezett eszközök bruttó értéke. (A javítás a V0.62.1 javító csomag kiadásával megtörtént)
- Leírt eszközt nem lehetett selejtezni az eszköz felületéről indítva, csak a Csoportos selejtezés menüpont segítségével. (A javítás a V0.62.2 javító csomag kiadásával megtörtént)
- Ha a Csoportos selejtezés ablakból történik a selejtezés, akkor a program az eszköz lapján a selejtezési sorban nem a kivezetés számlaszámot, hanem a terven felüli leírás számlaszámot jelenítette meg. (A javítás a V0.62.2 javító csomag kiadásával megtörtént)
- Ha megvan adva másodlagos számla egy eszköz főkönyvi könyveléséhez, és ha az eszköz selejtezésre került, akkor a kivezetéshez is hozzákapcsolta a program a másodlagos számlát.
- Ha egy eszköz tárolási helyének megadásakor a Megjegyzés mező üresen maradt, akkor rögzítés után, a Tárolási hely/Eszköz adatok menü hatására megnyíló ablakból indítva az eszközhöz tartozó tárolási hely bejegyzés megnyitását, a program kilépett.
- Ha egy eszköz leltárfelelősének megadásakor a Megjegyzés mező üresen maradt, akkor rögzítés után, a Leltárfelelős/Eszköz adatok menü hatására megnyíló ablakból indítva az eszközhöz tartozó leltárfelelős bejegyzés megnyitását a program kilépett.
- Ha több eszközállomány is tartozott egy CCN adatbázishoz, akkor a program az eszközállományra szűrés nélküli keresés alkalmával automatikus szűrést érvényesített az első alkalommal kiválasztott eszköz eszközállományára.
- Ha egy aktív, de már régen leírt eszközt felújítottak, akkor az értékcsökkenés számítást a program nem a felújítás napjától számolta, hanem az utolsó ÉCS-számítás napjától.
- A maradványértékkel rendelkező régebben leírt eszközök kivezetését csak hibásan lehetett végrehajtani.

A régebben leírt, csak maradványértékkel rendelkező eszközök kivezethetősége érdekében a program újra engedi a nulla értékű értékcsökkentés végrehajtását.

#### <u>Iktatás</u>

1. Érkeztetésből iktató tömbbe áthelyezés alkalmával a program egy ablakban megjeleníti az áthelyezési irat kapott iktatási számát.

| thelyezett irat iktatás | száma |
|-------------------------|-------|
| AD T                    |       |
| Iktatási szám:          |       |
| Be-132/2014             |       |

- 2. Javítás
- Ha a postakönyveknél nincsenek kitöltve a postai azonosítók, akkor előnézetet indítva, **"nincs értékes adat**" üzenetet jelenített meg a program a reális hibaüzenet helyett.

#### **Beszerzés**

Javítás

 Ha a termékhez egyáltalán nem volt rögzítve eladási ára, akkor a Beszerzési igényre betallózva a terméket, a program nem emelte be a termék megnevezését.

#### <u>Értékesítés</u>

 Az értékesítési folyamat során a megelőző verzióban csak az ajánlatkészítési ablakban volt lehetőség kedvezmény adatok rögzítésére.
 A számlakészítéshez tartozó ablakok bővülésével azonos módon bővültek a kedvezmény megadás lehetőségével az értékesítési folyamat (Ajánlat, Rendelés, Teljesítés és Sablon) ablakai.

#### <u>CRM</u>

Javitás

 Az Ügyfélkereső ablakból indulva Új kapcsolattartó felvételt indítva az Új kontakt felvétele partnerhez ablakban nem lehetett új kapcsolattartót felvenni. A program rögzítéskor hibát jelzett.

#### Feladatkezelés

Megtörtént a feladatkezelés továbbfejlesztése.

1. Belépve a Cobra.Conto programba, bővült a **Feladatokhoz** tartozó adattartalom, és a szűrési lehetőségek.

|             |                                                                       | Hírek Saját felad                                                                              | atok Kiadott felada                             | atok Ellenőrzött feladatok            |               |                 |             |      |                    |
|-------------|-----------------------------------------------------------------------|------------------------------------------------------------------------------------------------|-------------------------------------------------|---------------------------------------|---------------|-----------------|-------------|------|--------------------|
| Fômenü      | Szamiakeszítes     Készletkezelés                                     | Létrehozás időp                                                                                | Tulajdonos                                      | Megnevezés                            | Felelős       | Felelős csoport | Terv. hat   | Tény | Allapot            |
| -           | ⊞- Gyártás                                                            | 2014.06.05.                                                                                    | Bokor J. Márk                                   | Elők besz. ig EUR besz. 1 EUR/2012    | Cobra Cobra   | Raktári munkák  |             |      | Újra visszaállítá  |
| Kedvencek   |                                                                       | 2014.06.10.                                                                                    | Cobra Cobra                                     | plusz feladat nekem                   | Cobra Cobra   | Raktári munkák  |             |      | Új feladat         |
|             | ⊞-Mérleg                                                              | 2014.06.16.                                                                                    | Cobra Cobra                                     | Wz itt a jó feladat résztevőkkel      | Cobra Cobra   |                 |             |      | Új feladat         |
| Törzsadatok | Tárgyieszköz                                                          | 2014.05.06.                                                                                    |                                                 | Bőkészített kimenő rendelés           | Misley Emő    | Raktári munikák |             |      | Új feladat         |
|             | Partherek     Termékek                                                | 2014.05.20.                                                                                    |                                                 | Új igazolandó rendelés                | Misley Ádám   |                 |             |      | Új feladat         |
|             | ⊞- Iktatás                                                            | 2014.06.10.                                                                                    |                                                 | Kim.elők. rendelés EUR                | Misley Ádám   |                 |             |      | Új feladat         |
| Beallitasok | Munkalap     Responses                                                | 2014.06.05.                                                                                    |                                                 | Nézz már rá, hogy jogos-e a követelés | Kakuk Jenő    | Raktári munkák  | 2014.06.17. |      | Újra visszaállítá  |
|             | <ul> <li>Értékesítés</li> </ul>                                       | 2014.06.05.                                                                                    |                                                 | Elők.szgk. besz. HUF/2014.06.01       | Bokor J. Márk | Raktári munkák  | 2014.06.17. |      | Újra visszaáll ítá |
| Súgó        | i - CRM                                                               | Leírás                                                                                         |                                                 |                                       |               |                 |             |      |                    |
| Kilép       | er csemenynapilö<br>⊢Rendszernapiló<br>⊕-Vezetői információs rendszer | Igazold!<br>Rendelés kelte: 20<br>Rendelés értéke: 1<br>Partner: Alfa Comp<br>Megnevezés :vásá | 14.05.06.<br>0000,0000 HUF<br>uter Kft.<br>nlás |                                       |               |                 |             |      |                    |
|             |                                                                       | 🔒 Megnyitás 🔻                                                                                  | 🌆 Frissítés                                     |                                       |               |                 |             |      | Sorok szám         |
|             |                                                                       |                                                                                                | -:44 @ Mam                                      | Allowed encoded:                      | Tulaidanaa    |                 |             |      |                    |

A **Feladatok** fül helyett három lapra bontva jeleníthetők meg feladatok.

Alapállapotban a bejelentkezőhöz tartozó **Saját** és **Nyitott feladatok** láthatók a fejléc szerinti tartalommal.

Új oszlopok.

Létrehozás időpontja: Dátum, amikor a feladat rögzítése megtörtént.

**Tulajdonos**: Aki a **Feladatot** rögzítette. Ez a mező akkor üres, ha a feladat generált. A feladat egy előkészített kimenő rendelés rögzítésének hatására lehet generált, ha az előkészített kimenő rendelésekhez a **Beszerzés/Karbantartás/Rendelés véglegesítés engedélyezés** menüpont hatására megnyíló ablakban be vannak állítva értékhatártól függő engedélyezők, és az előkészített kimenő rendelés értéke eléri, vagy meghaladja a rögzített legkisebb értékhatárt. Ilyenkor az ábrán látható módon feladatot generál tulajdonos nélkül a program annak a felhasználónak a nevére, aki engedélyezheti a kimenő rendelés véglegesítését. Amíg nem történik meg az engedélyezés, addig a program nem engedi az előkészített kimenő rendelés rögzítését.

**Felelős vagy Felelős csoport**: A bejelentkező, akinek a feladatokat megjeleníti a program, aki vagy közvetlenül névre szólóan van kijelölve, mint felelős felhasználó, vagy egy munkacsoportnak tagja, amely munkacsoport vagy **Felelősként**, vagy **Résztvevőként**, vagy **Betekintőként** van a feladathoz rögzítve.

Ha a bejelentkező felhasználó a kigyűjtött feladathoz nem név szerint van kijelölve, hanem egy **Munkacsoporton** keresztül érintett, akkor szintén megjelenik részére a feladat, annak ellenére, a feladathoz név szerint kiemelve, más a felelős.

Állapot: A feladat beállított állapota.

Átváltva a **Kiadott feladatok** fülre azok a feladatok láthatók, amely feladatokat a CobraConto programba bejelentkező rögzített.

Ezen a lapon az Új adat funkció indítása is helyt kapott.

Az **Ellenőrzött feladatok** fülre váltva, akkor jeleníthetők meg feladatok, ha a programba bejelentkező felhasználó **Vezetőként** van rögzítve egy vagy több munkacsoporthoz. Ebben az esetben a **Munkacsoporthoz** rendelt, valamint a munkacsoporthoz tartozó **Munkavégzőkhöz** egyedileg rendelt feladatok jeleníthetők meg betekintési joggal.

2. Bővült a **Feladathoz** tartozó adattartalom és változott egyes adatok felvételi lehetősége.

A **Feladat** ablakot megnyitva **Új adat**, vagy módosítás érdekében, a **Tulajdonos** mező tartalmát a program generálja, és az nem változtatható meg.

| Megnevezés:*      | [          |         |            |   |              |   |
|-------------------|------------|---------|------------|---|--------------|---|
| Állapot:*         | Új feladat |         |            | • |              |   |
| Jóváhagyás:       | Nincs elha | tározva |            | * |              |   |
| Tulajdonos:       | Misley Ern | ıő      |            | • | Visszajelzés |   |
| Felelős           |            |         |            |   |              |   |
| Felhasználó:      |            |         |            |   |              |   |
| Munkacsoport:     |            |         |            | • |              |   |
| Figyelmeztetés    | 1          | nap     | •          |   |              |   |
|                   |            |         |            |   |              |   |
| Késleltetés:      |            | •       |            |   |              |   |
| Tervezett         |            |         | Tényleges  |   |              | - |
| Kezdes:           |            |         | Kezdes:    |   |              |   |
| Határidő:         |            |         | Befejezés: |   | 1            |   |
| Időtartam:        |            | •       | Időtartam: |   |              | • |
| Leírás Résztvevők | Betekintők |         |            |   |              |   |
| 1                 |            |         |            |   |              |   |
|                   |            |         |            |   |              |   |
|                   |            |         |            |   |              |   |
|                   |            |         |            |   |              |   |
|                   |            |         |            |   |              |   |
|                   |            |         |            |   |              |   |
|                   |            |         |            |   |              |   |

A tulajdonos mindig a bejelentkezett felhasználó, illetve, aki a feladatot létrehozza.

Az ablakban a **Leírás** fül mellett két új fül található. A fülek hatására megnyíló lapon **Résztvevők** és **Betekintők** rögzíthetők.

A két lap szerkezeti felépítése azonos.

|   | Felhasználó |   | Munkacsoport |  |
|---|-------------|---|--------------|--|
| * |             | * |              |  |

A **Résztvevők** és **Betekintők** felhasználók és munkacsoportok lehetnek.

A Felhasználó és Munkacsoport megadása a mezőbe belépve tallózással és kiválasztással történhet.

#### <u>Egyéb</u>

1. Új menüpont a CobraAdmin Főmenüben a Munkacsoportok menüpont.

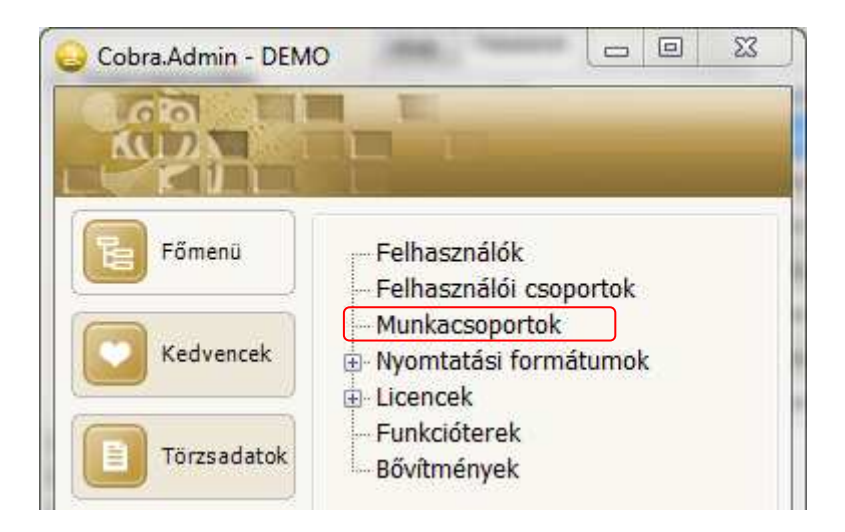

Eddig a **Felhasználói csoportok** úgy is figyelembe vehetők voltak, mint **Munkacsoportok**. A jelenlegi verziótól elkülönül egymástól a felhasználói csoport és a munkacsoport. Így az új verzióra frissítve minden egyes rögzített **Felhasználói csoport**ot változatlanul hagyva, a felhasználói csoportból azonos néven létrehoz a program egy **Munkacsoportot**. A **Munkacsoportba** a program azokat a felhasználókat veszi fel, amelyekhez a **Felhasználók/Felhasználó** ablakban a **Csoporttagság** hozzá volt rendelve.

Új munkacsoportot létrehozni, vagy a meglévőt módosítani csak a **Cobra.Admin** program **Főmenüjéből** indított **Munkacsoportok** menüpont hatására megnyíló ablakból indítva lehet.

| D           | EMO - Munkacsoport | -      | _     |             |
|-------------|--------------------|--------|-------|-------------|
| Ka          | 66 LI              | -      |       | <u>කි.</u>  |
| -           |                    |        |       |             |
| Mogr        |                    |        |       |             |
| Paktá       | nimunkák           |        |       |             |
| CCIN CD     |                    |        |       |             |
| Aunk        | acsoport           |        |       |             |
| -           |                    |        |       |             |
| -           |                    |        |       |             |
| Mogr        |                    |        |       |             |
| Pak         | téri munkák        |        |       |             |
| Rak         |                    |        |       |             |
| Munkavégzők |                    | TIRA   | Vezet | ők          |
| 2.0         | Név                | - Â    | -     | Név         |
|             | Kakuk Jenő         |        | ×     | Cobra Cobra |
|             | Nagy Ferenc        |        | *     |             |
|             | Bokor J. Márk      |        |       |             |
|             | Nincs irjog 1rakt  |        |       |             |
|             | Misley Ádám        | -      |       |             |
|             |                    | 116216 |       |             |
|             |                    |        |       |             |

A megnyíló ablakban a munkacsoport **Megnevezése** szabadon választott és szabadon módosítható. A munkacsoportba tartozó **Munkavégzők** és **Vezetők** tallózással a rendszerbe felvett felhasználók közül választhatók ki.

A vezető vagy vezetők megadása nem kötelező, de a **Vezetők** oldalon megadott felhasználók rendelkeznek ellenőrzési joggal a feladatok vonatkozásában. A vezető a munkacsoporthoz tartozó munkavégzőkhöz rögzített feladatok végrehajtásának állapotát ellenőrizheti a **Cobra.Conto** programba bejelentkezve.

- 2. Javitás
- A Cobra.Export program Törzsadatok/Partnerek export az export fájlba nem írta ki a partner e-mail címét, és ha volt a partnerhez rögzített telefonszám, akkor az E-mail mezőbe telefonszámot írta.
- Az ABP import program nem vitte át a levelezési címet.